## Installing the Xoralia Teams apps

## Installing Xoralia in Teams (with notifications)

To enable Xoralia in Teams and the custom Xoralia notifications we have configured, you may need the app package from our support team.

Note you must have admin centre permission privileges to continue with the following process.

Once you have the app file (will come in ZIP file form), you will need to open the following URL: https://admin.teams.microsoft.com/policies/manage-apps

|      |                     | Microso | ft Teams admin center                                                                                                    | ♀ Search - Preview         | 1                  |                  |            |                 |                  | ↓ 🖾         | ¢ة ?       | 9 |
|------|---------------------|---------|----------------------------------------------------------------------------------------------------|----------------------------|--------------------|------------------|------------|-----------------|------------------|-------------|------------|---|
| ≡    |                     |         |                                                                                                    |                            |                    |                  |            |                 |                  |             |            |   |
| ଜ    | Dashboard           |         | Managa appr                                                                                                    |                            |                    |                  |            |                 |                  | Langel      |            |   |
| දීලී | Teams               | ~       | Manage apps                                                                                                    |                            |                    |                  |            |                 | _                | Org-wide ap | p settings |   |
| දී   | Users               | ~       | Control which apps are available to users in your organization by allowing and blocking apps. You can also upload and approve custom apps. After managing apps on this page, you can use app permission and app setup policies to configure |                            |                    |                  |            |                 |                  |             |            |   |
| ا    | Teams devices       | ~       | what apps are available for                                                                                                    | specific users in your org | ganization's app s | tore. Learn more |            |                 |                  |             |            | _ |
| ₿    | Teams apps          | ^       |                                                                                                    |                            |                    |                  |            |                 |                  |             |            | _ |
|      | Manage apps         |         | Pending approval                                                                                                    |                            |                    | Promoted app     |            | VIEW DETAILS    | 5                |             |            | _ |
|      | Permission policies |         | 0 0 Adobe Acrobat Sign<br>Get more done by sending and signing<br>documents all from within M365 apps.                                                                                                    |                            |                    |                  |            |                 |                  |             |            | _ |
|      | Setup policies      |         | Submitted custom apps                                                                                                    | Updated custom apps        |                    |                  |            |                 |                  |             |            | _ |
|      | Customize store     |         |                                                                                                    |                            |                    |                  |            |                 |                  |             |            |   |
| Ē    | Meetings            | ~       |                                                                                                    |                            |                    |                  |            |                 |                  |             |            |   |
| Ę    | Messaging policies  |         | Browse by Everything                                                                                                    | $\sim$                     |                    |                  |            |                 |                  |             |            |   |
| ල    | Voice               | ~       | + Upload new app                                                                                                    | 🗸 Allow 🖉 Block            | 🖉 Customize        | දී Add to team   | 1717 items |                 | Q Search by name |             | \$         |   |
| ٢    | Locations           | ~       |                                                                                                    |                            |                    |                  |            |                 |                  |             |            | • |
| G    | Enhanced encryption | p       | V Name I                                                                                                    | Certificat                 | tion U             | Publisher        |            | Publishing stat | tus 🕕            | Status 🛈    |            |   |
| Å    | Policy packages     |         | 27 1-on-1                                                                                                    | Hub⊏"                      |                    | Appfluence       | Inc        |                 |                  | Allowed     |            |   |

Click upload new app, once uploaded, you should then see the Teams app in the Microsoft Teams store for you to install to your Teams client.

Users will then be able to pin Xoralia themselves, or you will able to do this as an administrator organisation wide within the admin centre.

Notifications will automatically work once the package has been uploaded.

| < >                   | Q Search                                                                           | Content Formula Ital 🧌 — 🗇 🗙                                                                                                    |  |  |  |  |  |  |
|-----------------------|------------------------------------------------------------------------------------|----------------------------------------------------------------------------------------------------|--|--|--|--|--|--|
| Activity              | 💦 Xoralia Home About                                                               | Ø C                                                                                                    |  |  |  |  |  |  |
| Chat                  | Xoralia Last synced: 21/07/2022 at 11:40                                           | Open in SharePoint     Settings                                                                                                    |  |  |  |  |  |  |
| Teams                 | Choose library: HR policies (4)                                                    | P Search within HR policies for a document name, tag or contact                                                                                      |  |  |  |  |  |  |
| Galls                 | Documents I must read                                                              | T Filter by:     All contacts     Reset all                                                                                                    |  |  |  |  |  |  |
| Files                 | All documents in this library                                                      | A B C D E F G H I J K L M N O P Q R S T U V W X Y Z AII                                                                                              |  |  |  |  |  |  |
| UMS365                | Documents you manage                                                               | You have 4 documents you must read                                                                                                    |  |  |  |  |  |  |
| Accelerate<br>Xoralia | <ul> <li>Pop out app</li> <li>About</li> <li>➢ Pin</li> <li>☑ Uninstall</li> </ul> | Annual Leave Policy Version: 2.8 (Jul 2022)     Last updated 19/07/2022   Contact HR Service desk     Tags Staff policies HR processes Line Managers |  |  |  |  |  |  |
|                       |                                                                                    | Company car policy Version: 2.9 (June 2022) Last updated 19/07/2022   Contact HR Service desk Tags Staff policies Benefits                           |  |  |  |  |  |  |
| 60)                   |                                                                                    | Disciplinary process Version: 5.6 (Jul 2022) Last updated 20/07/2022   Contact HR Service desk Tags Line Managers HR processes                       |  |  |  |  |  |  |
| Apps<br>Apps<br>Help  | Powered by 💦 xoralia V 2.3.10                                                      | Drug testing policy Version: 1     O Must read  Read by date 18/08/2022                                                                              |  |  |  |  |  |  |